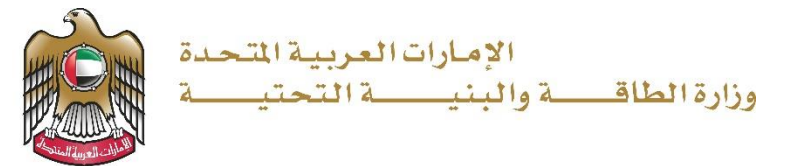

**User Manual** 

# Issuing "To Whom it May Concern Letter" for Field Visit Permit to

**Geological locations** 

V 1.2 2023

- 1. Open MOEI website: <u>https://www.moei.gov.ae</u>
- 2. Click on "LOGIN" on the header

Issuing "To Whom it May Concern Letter" for Field Visit Permit to Geological locations

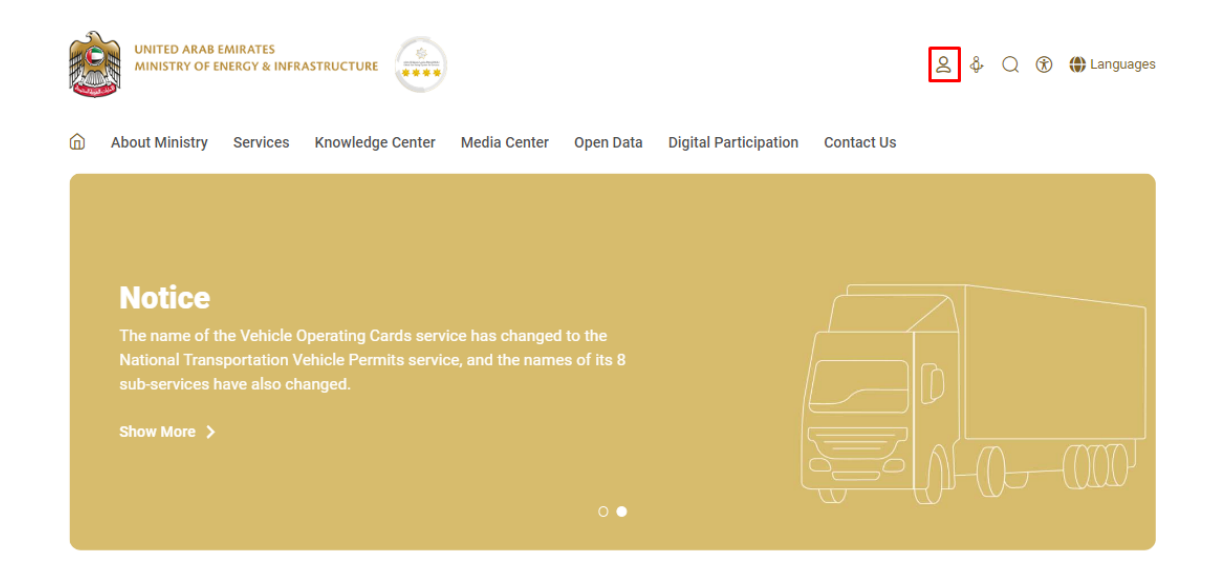

3. Then it will redirect you to the Login page, you can login using UAE PASS.

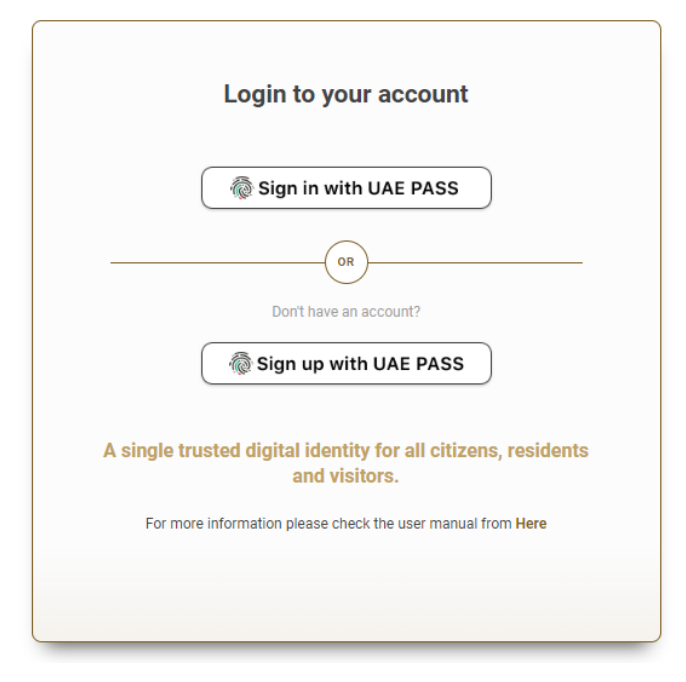

4. From the home page, go to "Services" tab, then choose "Geological Services".

## Issuing "To Whom it May Concern Letter" for Field Visit Permit to Geological locations

| Services                      |     | Search by a service keyword             | Q 🌵                                                                               | Request S      | Status 🔗                | My Favourites    |
|-------------------------------|-----|-----------------------------------------|-----------------------------------------------------------------------------------|----------------|-------------------------|------------------|
|                               |     |                                         |                                                                                   |                |                         |                  |
| (B) Most used services        |     | Geological Services                     | Geological Services                                                               |                | Geological              | Services         |
| All Services                  |     |                                         |                                                                                   |                |                         |                  |
| 🚸 Zayed Housing Program       | ~   | Geological Film Purchase<br>Request     | Geological Maps Purchas<br>Request                                                | se             | Geological S<br>Request | Studies Purchase |
| €‱ Land Transport             | ~   |                                         |                                                                                   |                |                         |                  |
| Amitime Transport             | ~   | Geological Services                     | Geological Services                                                               |                |                         |                  |
| 🚔 Infrastructure Services     | ~   |                                         |                                                                                   |                |                         |                  |
| Geological Services           | ^   | Geophysical Studies Purchase<br>Request | Issuing "To Whom it May<br>Concern Letter" for Field<br>Permit to Geological loca | Visit<br>tions |                         |                  |
| Geological Services           | (5) | roquot                                  | i chini to ocologica nooa                                                         |                |                         |                  |
| Spatial and Geographical Data | (1) |                                         |                                                                                   |                |                         |                  |
| ि Inquiry Services            | ~   |                                         |                                                                                   |                |                         | All Services >   |

5. From Services Page, choose the category "Geological Services". Then select the needed service "Issuing To Whom it May Concern Letter for Field Visit Permit to Geological Locations", you can view the service Info or start the service immediately. Issuing "To Whom it May Concern Letter" for Field Visit Permit to Geological locations

| Services                                                         |                                                                                                    |                                            |                                                         |                       |         |         |                                        |            |  |                           |
|------------------------------------------------------------------|----------------------------------------------------------------------------------------------------|--------------------------------------------|---------------------------------------------------------|-----------------------|---------|---------|----------------------------------------|------------|--|---------------------------|
| Services                                                         |                                                                                                    | Search by a service keyword                | G E-S                                                   | Q<br>Services Help    | Ŷ       | ()      | Reques                                 | t Status 🔗 |  | My Favourites             |
|                                                                  |                                                                                                    |                                            |                                                         |                       |         | Ŭ       |                                        |            |  |                           |
| Most used services                                               |                                                                                                    | Geological Services                        |                                                         | Geological            | ces     |         | Geological Services                    |            |  |                           |
| <ul> <li>All definites</li> <li>Zayed Housing Program</li> </ul> | ~                                                                                                    | Geological Film Purchase<br>Request        |                                                         | Geological<br>Request | s Purch | lase    | Geological Studies<br>Purchase Request |            |  |                           |
| €B Land Transport                                                | Image: Second second secon |                                            |                                                         |                       |         |         |                                        |            |  |                           |
| de Maritime Transport                                            | ~                                                                                                    | Geological Services Geological Services    |                                                         |                       |         |         |                                        |            |  |                           |
| Infrastructure Services                                          | ~                                                                                                    |                                            |                                                         | Issuing "To           | Who     | m it Ma | ау                                     |            |  |                           |
| Geological Services                                              | <b>^</b><br>(5)                                                                                                    | Geophysical Studies<br>Purchase Request    | Concern Letter" for Field<br>Visit Permit to Geological |                       |         |         |                                        |            |  |                           |
| Spatial and Geographical Data                                    | (1)                                                                                                    |                                            |                                                         |                       |         |         |                                        |            |  |                           |
| P Inquiry Services                                               | ~                                                                                                    | <pre>     Previous 1 of 1 Next &gt; </pre> |                                                         |                       |         |         |                                        |            |  | Total number of items : 5 |

6. Add the required information in Service's Form fields and click "Submit"

Issuing "To Whom it May Concern Letter" for Field Visit Permit to Geological locations

|            | Required Information                                                                                    |                                                                           |       |
|------------|----------------------------------------------------------------------------------------------------|---------------------------------------------------------------------------|-------|
|            | Full Name *                                                                                             |                                                                           |       |
|            | Moei Admin                                                                                              |                                                                           |       |
|            | PO Box                                                                                                  | Nationality                                                               |       |
|            |                                                                                                    | Ireland                                                                   |       |
|            | E-mail *                                                                                                | Phone *                                                                   |       |
|            | chrisy.punnen@moei.gov.ae                                                                               | 00971-57-2783334                                                          |       |
|            | Fax                                                                                                    | Enter a valid mobile number starting with 00 (e.g. 009715xxxxx<br>Country | 200X) |
|            |                                                                                                    | Select                                                                    |       |
|            | Profession +                                                                                            | Company Name +                                                            |       |
|            | Profession                                                                                              | Company Name                                                              |       |
|            |                                                                                                    |                                                                           |       |
|            | Visit Date *                                                                                            |                                                                           |       |
|            |                                                                                                    |                                                                           |       |
|            | Number of Visits *                                                                                      |                                                                           |       |
|            | Repeated                                                                                                |                                                                           |       |
|            | Purpose of Field Visit *                                                                                |                                                                           |       |
|            | Capturing Photos                                                                                        |                                                                           |       |
|            | Studying Specific Locations                                                                             |                                                                           |       |
|            | Collecting Samples                                                                                      |                                                                           |       |
|            | Please select the area you would like to visit $ \star $                                                |                                                                           |       |
|            | Abu Dhabi                                                                                               |                                                                           |       |
|            | Dubai                                                                                                   |                                                                           |       |
|            | Sharjah                                                                                                 |                                                                           |       |
|            | Ajman                                                                                                   |                                                                           |       |
|            | Bas Al Khaimah                                                                                          |                                                                           |       |
|            | Fujairah                                                                                                |                                                                           |       |
|            | _                                                                                                    |                                                                           |       |
|            |                                                                                                    |                                                                           |       |
| •          | Needed Attachments                                                                                      |                                                                           |       |
| $\bigcirc$ | Passport Copy *                                                                                         |                                                                           |       |
|            | Drag and Drop files here                                                                                |                                                                           | B     |
|            | (pg)peg,prg,omp,gr,pur) extensions are allowed with maximum 1 mets) and                                 | up to 5 MB of size.                                                       |       |
|            | Personal Photo *                                                                                        |                                                                           |       |
|            | Drag and Drop files here<br>(jpg.jpeg.png.bmp.gif.pdf) extensions are allowed with maximum 1 file(s) an | l up to 5 MB of size.                                                     | Ę     |
|            | To whom it may concern certificate *                                                                    |                                                                           |       |
|            | Drag and Drop files here                                                                                |                                                                           |       |
|            | (jpg,jpeg,png,bmp,gif,pdf) extensions are allowed with maximum 1 file(s) an                             | l up to 5 MB of size.                                                     |       |
|            |                                                                                                    |                                                                           |       |

- 7. Reference number for the request will be displayed in the page and a confirmation email for the request will be sent to the customer's email.
- 8. Fill the satisfaction survey about the eService, when the following pop-up shows up:

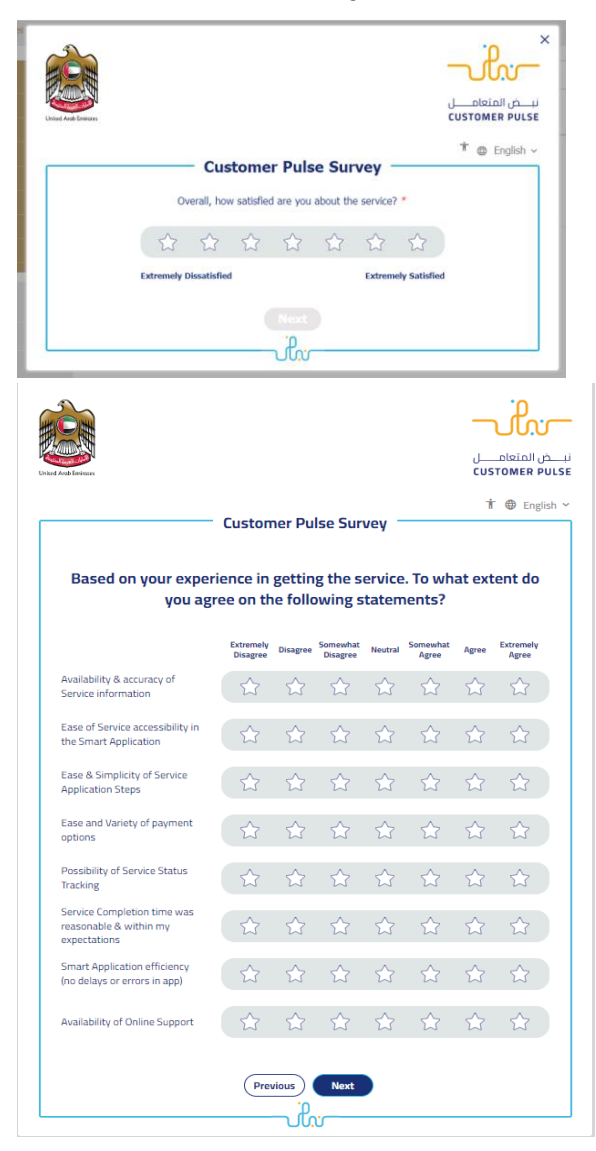

Issuing "To Whom it May Concern Letter" for Field Visit Permit to Geological locations

|                      |                                                          | -uhr-                                 |
|----------------------|----------------------------------------------------------|---------------------------------------|
| United Arab Emirates |                                                          | بــــض المتعامــــل<br>CUSTOMER PULSI |
| [                    | Customer Pulse Survey                                    | 🕇                                     |
|                      | Is there anything else you would like to share with us?  |                                       |
|                      | Please select                                            |                                       |
|                      |                                                          |                                       |
|                      |                                                          |                                       |
|                      |                                                          |                                       |
|                      | Kindly provide your mobile number or Email for follow up |                                       |
|                      |                                                          |                                       |
|                      |                                                          |                                       |
|                      | Previous Submit                                          |                                       |
|                      |                                                          |                                       |

- 9. When the request is approved by the Ministry , the customer will receive an approval email.
- you can also view and download the documents from the end user dashboard through Request Status boxes Or My Application:
  - a. Click on the My Application as shown in the image below

| OO Dashboard | My Applications | My Payments | Notifications |  | Welcome,<br>Test User 🖂 |
|--------------|-----------------|-------------|---------------|--|-------------------------|
|              |                 |             |               |  |                         |

b. for searching/filtering the requests based on Reference Number/Request
 Date/Service Name/Request Status:

Issuing "To Whom it May Concern Letter" for Field Visit Permit to Geological locations

| الله My Applications          |                 |
|-------------------------------|-----------------|
| Services by Category          | Service         |
| Maritime Transport Services 🗸 | Please Select 🗸 |
| My Company                    | Company PRO     |
| Please Select 🗸               | Please Select 🗸 |
| Application Status            |                 |
| Please Select 🗸               |                 |
| Keyword (Reference Number)    |                 |
|                               |                 |
| Use Date Range                |                 |
| Search Reset Filters          |                 |